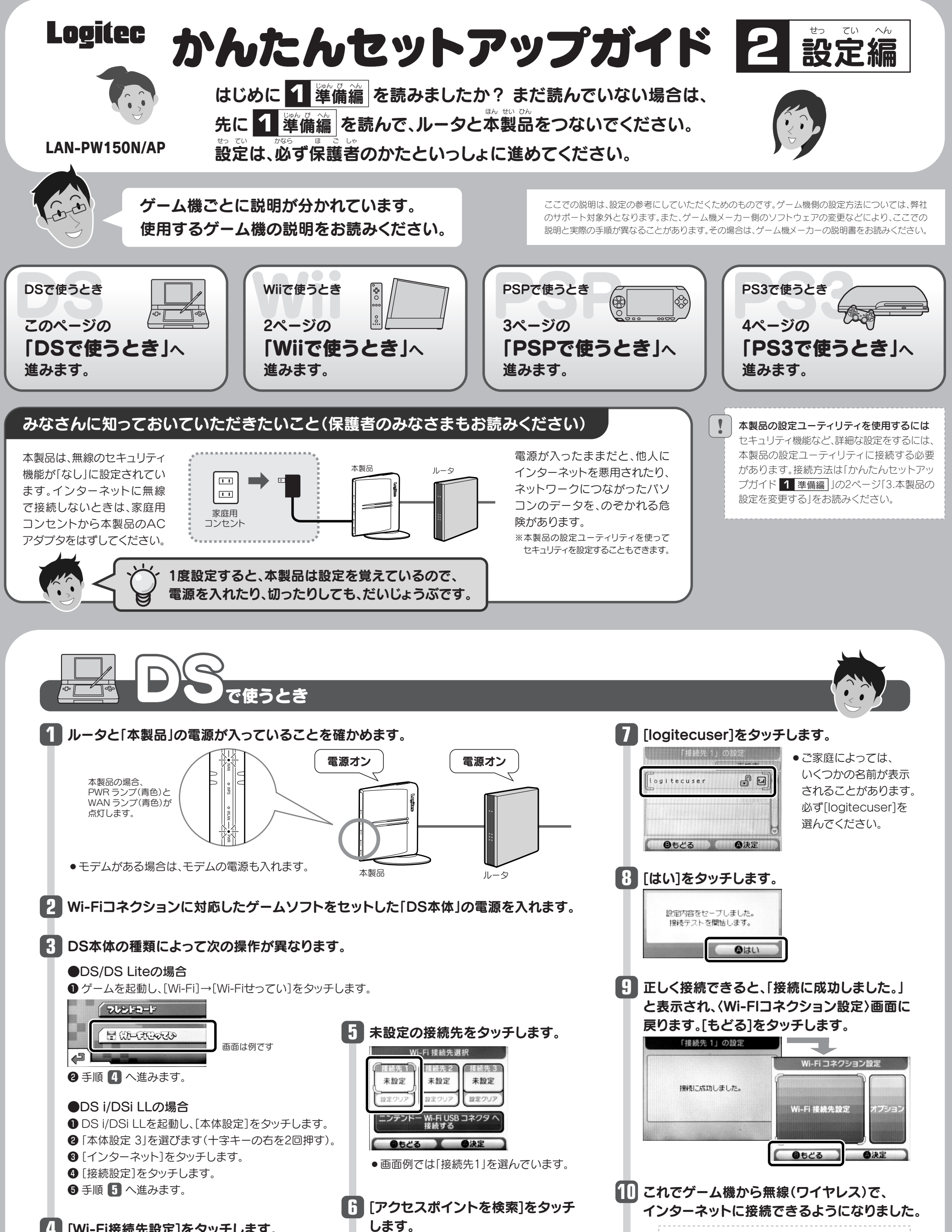

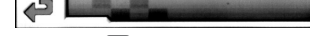

[Wi-Fi接続先設定]をタッチします。

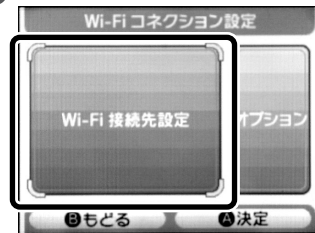

します。

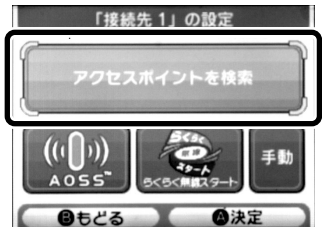

Wi-Fiコネクションでゲームを楽しむには··· ! ゲームソフトの説明書をお読みになり、Wi-Fiコネクショ ンによる対戦相手を設定してください。

本製品を使わないときは・・・

他人にインターネットを利用されないように、本製品 を使わないときは、必ず家庭用コンセントから本製 品のACアダプタをはずしてください。

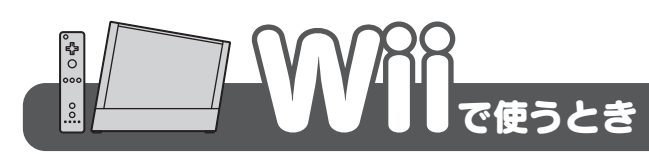

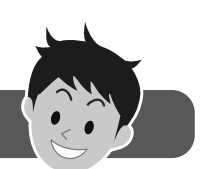

Ⅲ [アクセスポイントを検索]をポイントし、

アクセスポイントを検索

シテンドーWi-Fi USBコネクタ

(A)を押します。

# Wiiでオンラインゲームを楽しみたいとき

ネットワークを使って対戦するオンラインゲームを楽しむ場合、無線での接続では、他の無線通信の影響に より、ゲーム機との無線通信が不安定になることがあります。安定した状態でオンラインゲームを楽しみた い場合は、LANケーブルを使って有線で接続することをお勧めします。

### LANケーブルを使った有線での接続方法

①別途、ロジテック製 有線LANアダプタ「LAN-TX/U2AG(またはLAN-TX/U2A)」をご用意ください。 ②有線LANアダプタのUSBコネクタを、WiiのUSB端子につなぎます。 ③有線LANアダプタのLANポートと、本製品のLANポートをLANケーブルでつなぎます。

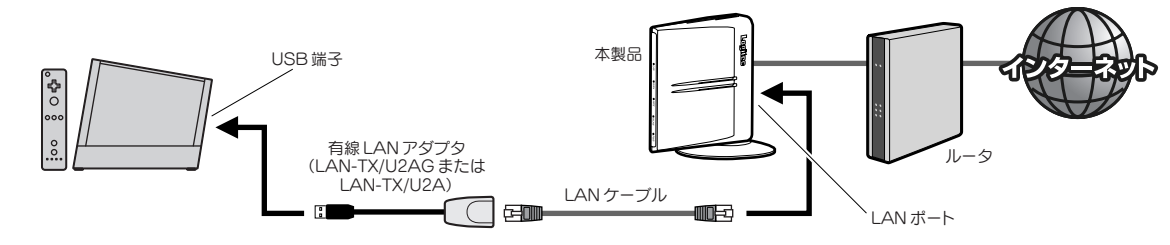

④[Wii本体設定]で有線の接続設定をしてください。(画面の操作方法は手順4~9 参照) ・あとは画面の説明にしたがって、有線での接続テストをしてください。 ·必要なときに無線と有線を使い分けることもできます。

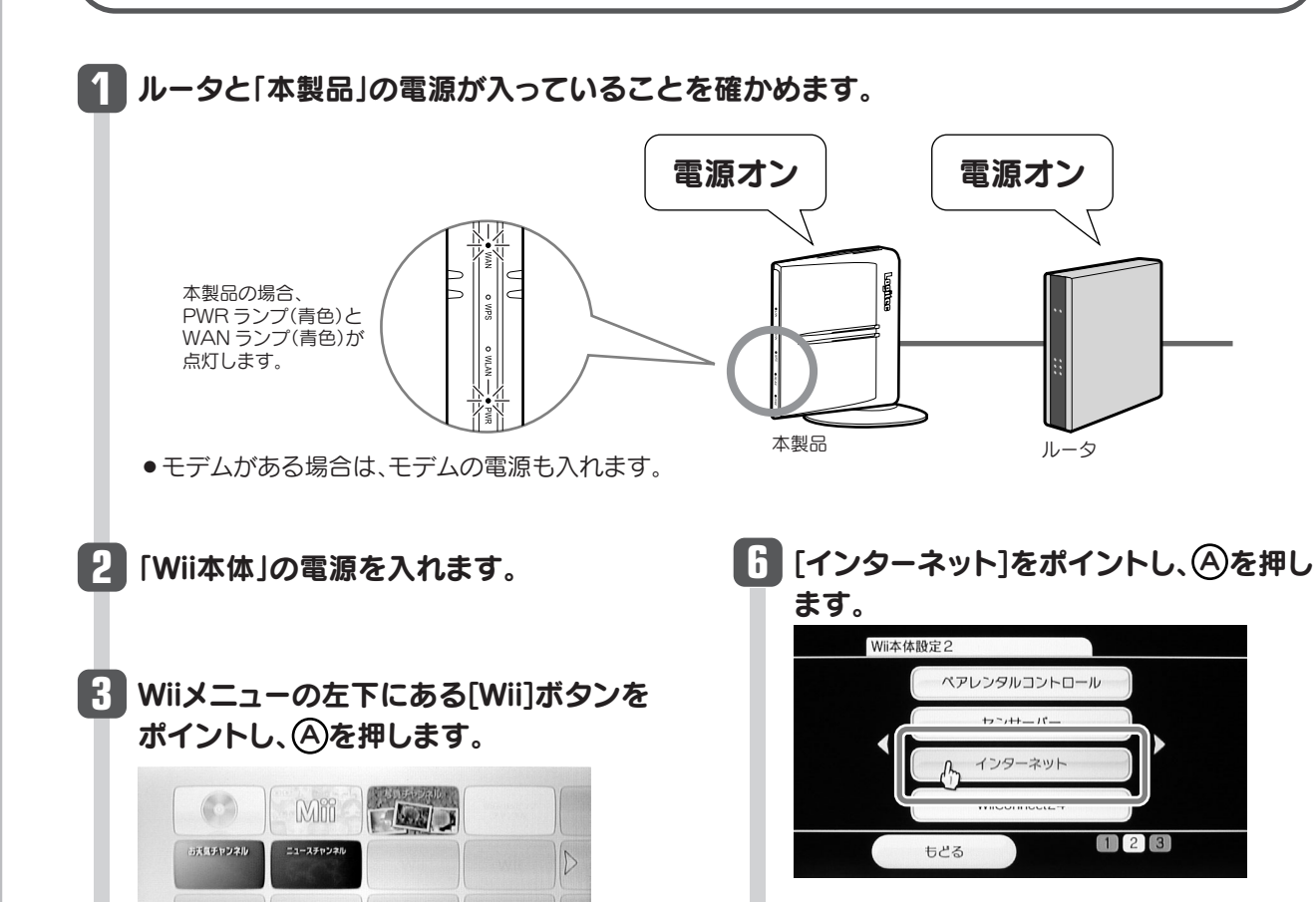

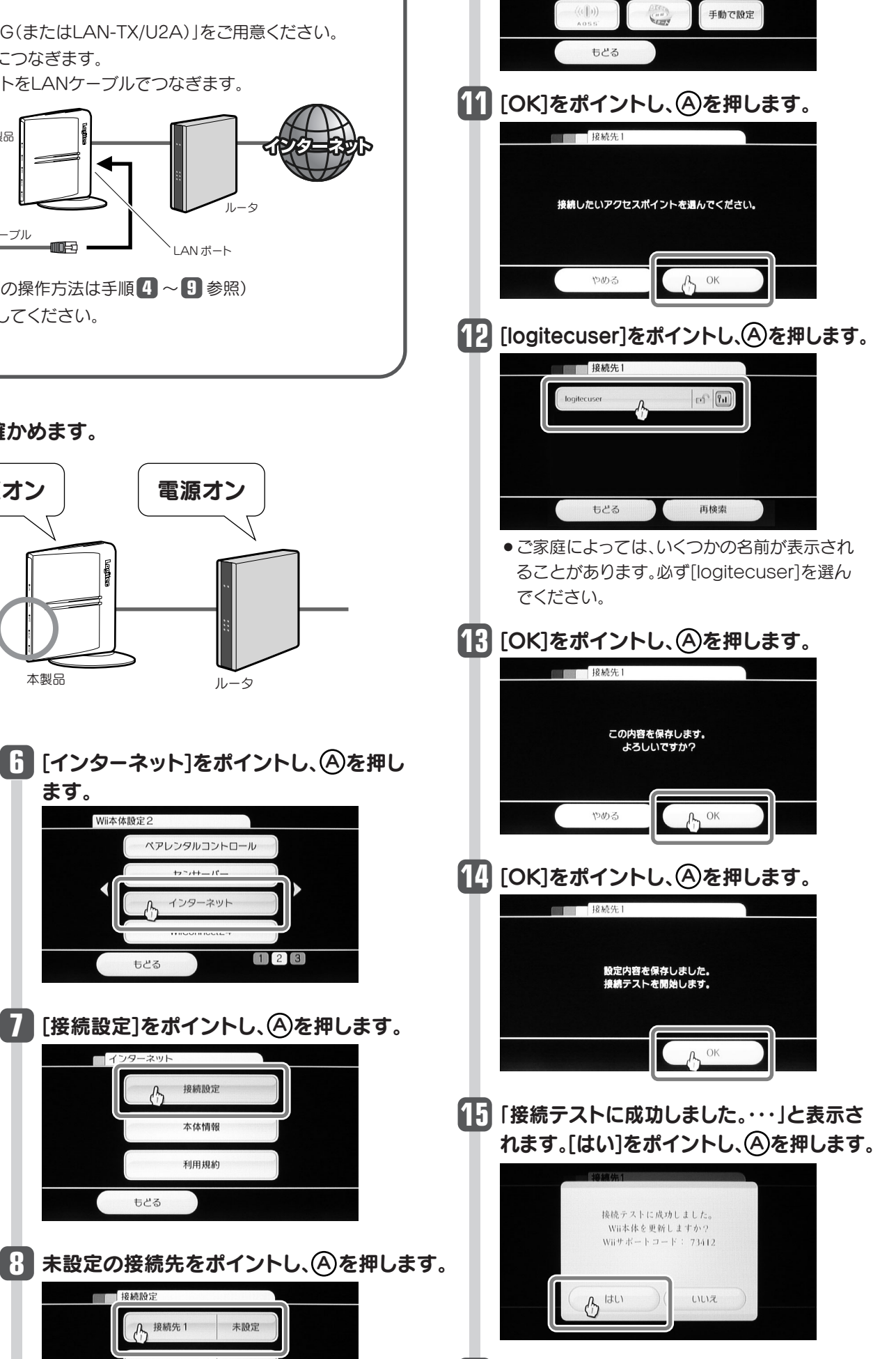

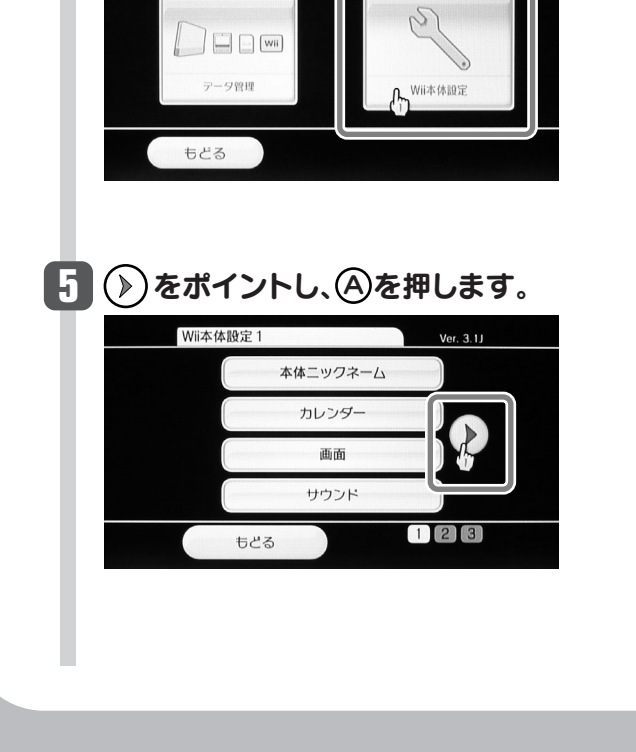

Wiiオブション

ます。

M 0 15

4 [Wii本体設定]をポイントし、<br/>
(A)を押し

10月20日(月)

 $(\mathbf{Z})$ 

Wii

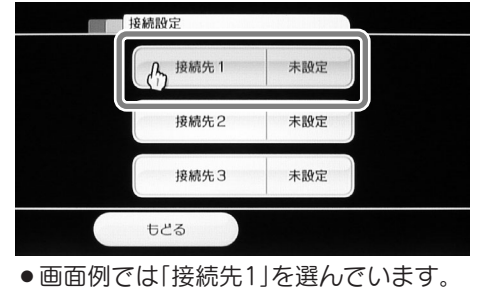

[接続設定]をポイントし、(A)を押します。

接続設定

本体情報

利用規約

もどる

【↓」[Wi-Fi接続]をポイントし、▲を押します。

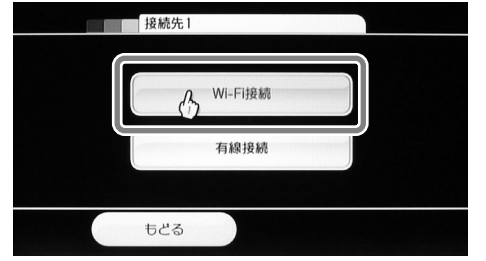

## 16 これでWi-Fi設定は完了です。

- つづいて、Wii本体設定を保存するためのメッ セージが表示されますので、メッセージの内容 をよく読んで設定を保存してください。
- 設定を保存すると、ゲーム機から無線(ワイヤ レス)で、インターネットに接続できるように なります。

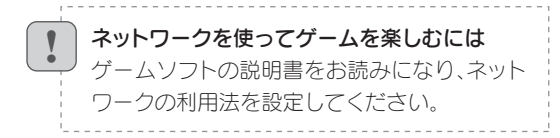

#### 本製品を使わないときは・・・

他人にインターネットを利用されないように、 本製品を使わないときは、必ず家庭用コンセン トから本製品のACアダプタをはずしてください。

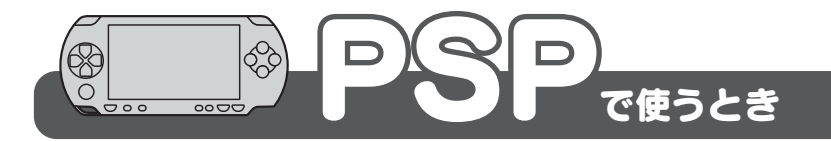

## XLink Kaiには対応していません

本製品は、PSPからインターネットに無線で接続し、インターネット上のホームページを見たり するための機器です。XLink Kaiを使ったインターネットでの対戦ゲームには対応していません。

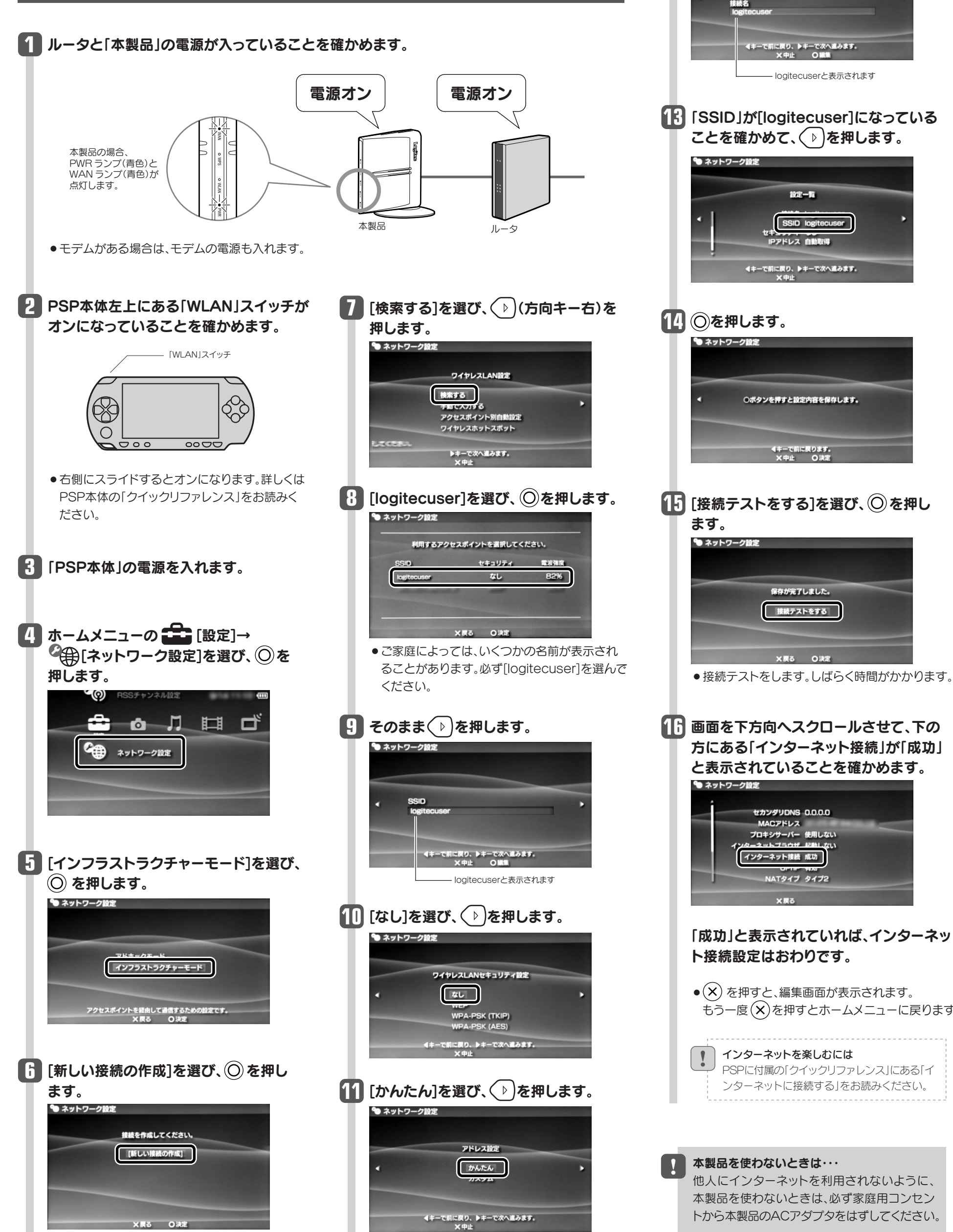

12 そのまま()を押します。

度続名を入力してください。

🀿 ネットワーク設定

もう一度(X)を押すとホームメニューに戻ります。

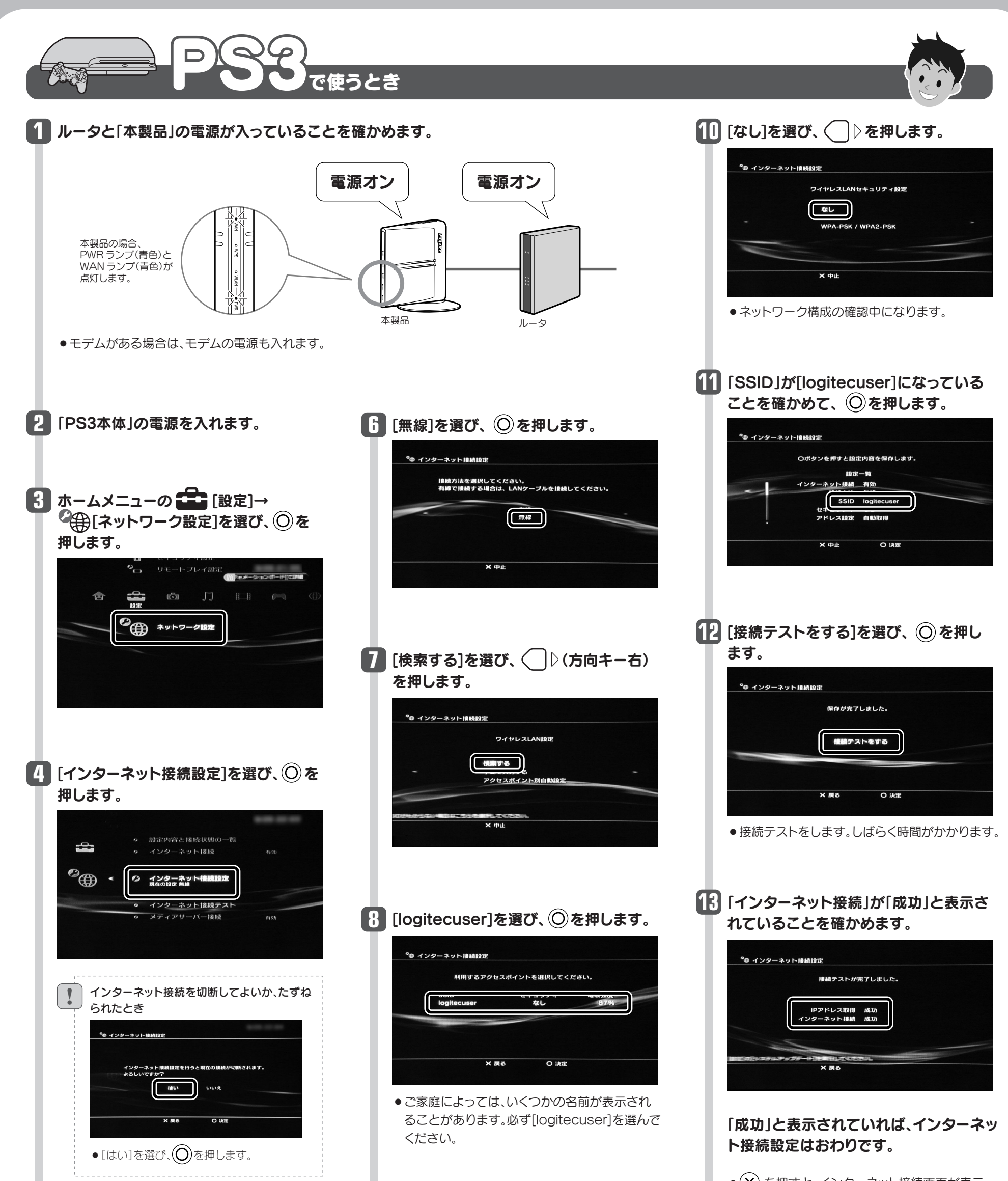

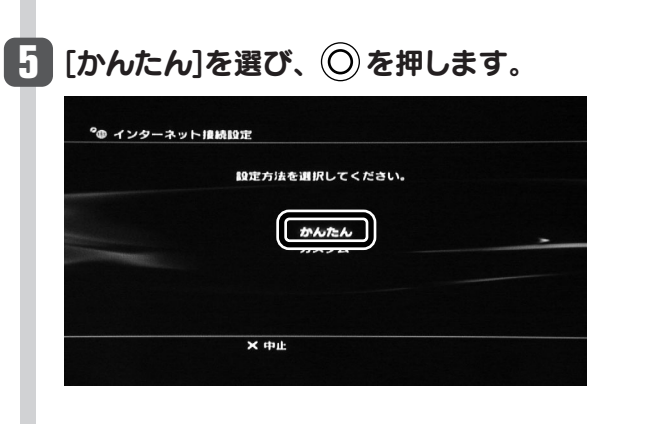

日 そのまま ○○を押します。

| ⁰@ インターネット | 傳統設定         |           |  |
|------------|--------------|-----------|--|
| SSID       |              |           |  |
| logitec    | user         |           |  |
|            |              |           |  |
|            | X 中止         | 0 1411    |  |
|            | —— logitecus | erと表示されます |  |

● (×) を押すと、インターネット接続画面が表示 されます。もう一度(X)を押すとホームメニュー に戻ります。

インターネットを楽しむには
 PS3に付属の「取扱説明書」にある「インターネッ
 トに接続する」をお読みください。

#### 本製品を使わないときは・・・

他人にインターネットを利用されないように、 本製品を使わないときは、必ず家庭用コンセン トから本製品のACアダプタをはずしてください。

LAN-PW150N/AP かんたんセットアップガイド [2.設定編] 2010年3月18日 第2版 ロジテック株式会社

©2010 Logitec Corporation. All rights reserved.